# DECLARAÇÃO DE BENS E VALORES

## Tutorial Módulo RH SISPATRI Versão Órgãos e Entidades

Funcionalidades do módulo RH Sispatri para órgãos e entidades do Poder executivo do Estado de Minas Gerais que utilizam os sistemas de pessoal SISAP, SIGP/CBMMG ou SIRH/PMMG

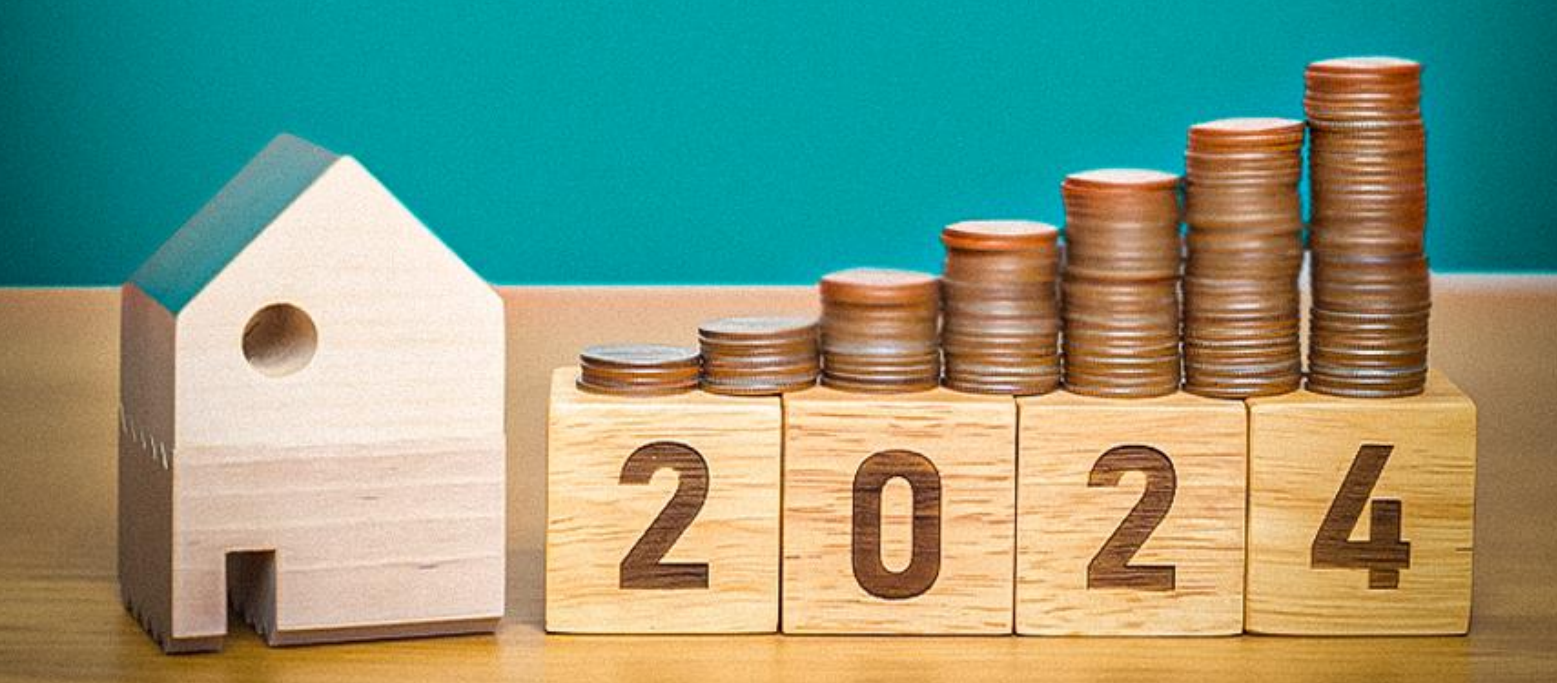

CONTROLADORIA-GERAL DO ESTADO MINAS DIFERENTE. GERAIS ESTADO EFICIENTE.

### SUMÁRIO

| 1. | INTRODUÇÃO1                                                    |
|----|----------------------------------------------------------------|
| 2. | FUNÇÕES DO AGENTE RH2                                          |
| 3. | SOLICITAÇÃO DE ACESSO AO MÓDULO RH SISPATRI2                   |
| 4. | ACESSO AO SISPATRI                                             |
| 5. | VISUALIZAÇÃO DA SITUAÇÃO GERAL DA ENTIDADE4                    |
| 6. | CADASTRO E ALTERAÇÕES DAS INFORMAÇÕES DO AGENTE PÚBLICO        |
| 7. | protocolo - anotações de dispensa e extensão10                 |
| 7  | .1 Realização de anotações de dispensa e extensão 12           |
|    | 7.1.1 Anotações de extensão de prazo de entrega12              |
|    | 7.1.2 Anotações de Dispensa de Entrega da DBV no SISPATRI $14$ |
|    | 7.1.3 Agentes Públicos Desligados - "Tipo de Anotação 6"15     |
| 8. | RECUPERAÇÃO DE SENHA DO AGENTE16                               |

#### 1. INTRODUÇÃO

O Sistema de Registro de Bens dos Agentes Públicos - SISPATRI foi desenvolvido pela Empresa de Tecnologia da Informação e Comunicação do Município de São Paulo - PRODAM, em parceria com a Controladoria-Geral do Município de São Paulo - CGM-SP, para registros eletrônicos das declarações de bens e valores de Agentes Públicos, e foi disponibilizado ao Poder Executivo do Estado de Minas Gerais por intermédio do Termo de Cooperação celebrado entre a CGM-SP e a Controladoria Geral do Estado de Minas Gerais - CGE/MG.

O SISPATRI possui funcionalidades que permitem ao Agente Público atender de forma mais segura ao disposto no Decreto nº 46.933, de 20 de janeiro de 2016, que regulamenta, no âmbito do Poder Executivo do Estado de Minas Gerais, o art.13 da Lei Federal nº 8.429, de 2 de junho de 1992, estabelece a obrigatoriedade da declaração de bens e rendas por parte do Agente Público, e permite, ainda, aos Agentes de RH, controlar a entrega das declarações de bens e valores de forma eletrônica.

Cumpre ressaltar que, conforme determinado pelo art. 3° do Decreto n° 46.881, de 04 de novembro de 2015, que institui a sindicância patrimonial no âmbito da Administração Pública do Poder Executivo Estadual, compete à Controladoria-Geral do Estado realizar a análise da evolução patrimonial do agente público, a fim de verificar a compatibilidade desta com a declaração de bens e valores, nos termos da Lei Federal n° 8.429/1992.

O sigilo das informações prestadas pelo agente público deverá ser preservado por todos que tenham acesso às declarações de bens e valores, sob pena de responsabilização na esfera penal, civil e administrativa, nos termos da legislação vigente.

A seguir, serão apresentadas as principais funcionalidades do Módulo RH SISPATRI, utilizadas pelos agentes de RH, para gerenciar a situação das declarações de bens e valores dos Agentes Públicos do Órgão/Entidade.

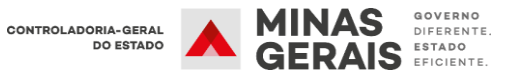

#### 2. FUNÇÕES DO AGENTE RH

O Agente RH deve gerenciar a entrega da declaração de bens dos agentes públicos de sua entidade, verificando se a situação de regularidade está de acordo com o Decreto Estadual nº 46.933/2016. Entre as principais funções, destacam-se:

- Centralizar a comunicação com os agentes públicos do seu órgão/entidade;
- Encaminhar à CGE/MG problemas complexos relacionados ao Sistema;
- Garantir o cumprimento do Decreto Estadual nº 46.933/2016;
- Informar à CGE/MG as inclusões e alterações no cadastro dos agentes de RH.

#### 3. SOLICITAÇÃO DE ACESSO AO MÓDULO RH SISPATRI

O responsável pela Unidade de Recursos Humanos deve indicar 2 (dois) Agentes de RH que serão responsáveis, no módulo RH do SISPATRI, pelo gerenciamento de sua unidade. Caso julgue necessário indicar mais agentes de RH, pode-se solicitar à CGE/MG, juntamente com a justificativa do pedido.

As solicitações de inclusão, exclusão ou alteração dos Agentes de RH deverão ser encaminhadas à Controladoria-Geral do Estado, por meio de processo SEI, direcionado à unidades CGE/SISPATRI.

Caso os novos Agentes de RH já acessem algum sistema vinculado ao Sistema de Segurança Corporativo (SSC) da Prodemge, a senha de acesso ao SISPATRI será a mesma utilizada nesses sistemas.

**Exemplo:** Se o agente de RH acessa o Sistema Eletrônico de Informações (SEI), a senha de acesso ao SISPATRI será a mesma.

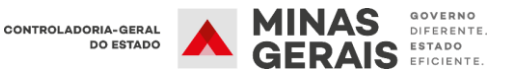

#### 4. ACESSO AO SISPATRI

Para acessar o "Módulo RH do SISPATRI" faça o login na página: www.sispatri.mg.gov.br/rh

| areas a               | DOS AGENTES PUBLICOS                  |
|-----------------------|---------------------------------------|
| CPF                   |                                       |
|                       |                                       |
| Senha                 |                                       |
|                       | Esqueceu sua senha?                   |
|                       | ENTRAR                                |
| Ajuda?                | Usuário Bloqueado?                    |
| Após 3 tentativas sem | n sucesso seu usuário será bloqueado. |
|                       |                                       |
|                       | Companhia de                          |

A página inicial apresenta um resumo da situação dos agentes públicos vinculados à entidade registrados no SISPATRI, com relação ao prazo de entrega da Declaração de Bens e Valores.

| SISP/                                                                                                    | ATRI SISTEMA I<br>DOS A                               | de Registro<br>Gentes Públ                                          | DE BENS<br>ICOS                            |                |             |          |
|----------------------------------------------------------------------------------------------------|-------------------------------------------------------|---------------------------------------------------------------------|--------------------------------------------|----------------|-------------|----------|
| Opções 🏫 Início 🃰 Entid                                                                                    | dade - 💿 Análise - 🔤 I                                | Processo 👻 🔒 Segu                                                   | ança +                                     |                |             |          |
| Início                                                                                                    |                                                       |                                                                     |                                            |                |             |          |
| SISPATRI Sistema de P                                                                                      | agistro de Rens dos Age                               | entos Públicos                                                      |                                            |                |             |          |
| SISPATRI Sistema de R                                                                                      | egistro de Bens dos Age<br>coleta                     | entes Públicos                                                      | PÓS-CO                                     | ILETA          |             |          |
| SISPATRI Sistema de R<br>PRÉ-COLETA<br>Edias transcorridos (30% do período do proc                         | egistro de Bens dos Age<br>coleta                     | entes Públicos<br>Faltam 253 días para o                            | Pós-co<br>final do processo (7             | NLETA<br>1096) |             |          |
| SISPATRI Sistema de R<br>PRÉ-COLETA<br>2 dias transcorridos (30% do período do proc<br>rgulares            | egistro de Bens dos Age<br>COLETA                     | entes Públicos<br>Faltam 253 dias para o<br>No prazo                | PÓS-CO<br>Final do processo (7             | NLETA<br>1096) |             |          |
| SISPATRI Sistema de R<br>PRÉ-COLETA<br>2 díaa transcorridos (30% do período do proc<br>ngulares<br>ntidade | egistro de Bens dos Age<br>COLETA<br>esso)<br>Agentes | entes Públicos<br>Faltam 253 dias para o<br>No praso<br>Regulares 9 | Pós-co<br>final do processo (7<br>No prazo | NLETA<br>10%)  | Irregulares | <u>%</u> |

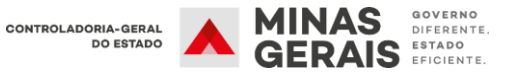

#### 5. VISUALIZAÇÃO DA SITUAÇÃO GERAL DA ENTIDADE

1° Passo: Na barra de opções, na parte superior da tela, selecione o item "Entidade" e, em seguida, "Situação de entidade".

| Início                              | Situação<br>Situação de entidade                                                     |         |                |              |                    |      |             |    |
|-------------------------------------|--------------------------------------------------------------------------------------|---------|----------------|--------------|--------------------|------|-------------|----|
| SISPATRI Sisten                     | Agentes públicos<br>Cadastros e vínculos<br>Agentes públicos (em lote)<br>Protocolos | os Age  | entes Público: | 6            |                    |      |             |    |
| PRÉ-COLETA                          | Manutanciin                                                                          |         |                |              | PÓS-CO             | LETA |             |    |
| 12 dias transcorridos (30% do perío | Hierarquia de entidades                                                              |         | Faltam 253 dia | ı para o fir | nal do processo (7 | 0%)  |             |    |
| Regulares                           |                                                                                      |         | No prazo       |              |                    |      |             |    |
| Entidade                            |                                                                                      | Agentes | Regulares      | %            | No prazo           | %    | Irregulares | 95 |
|                                     |                                                                                      |         | 004            | -            | 11070              | 0.2  | 0           |    |

2° Passo: Selecione a entidade e clique em filtrar.

| tuação   | de entid | ade                      |     |
|----------|----------|--------------------------|-----|
| Filtrar  |          |                          |     |
|          | Processo | 2024 🗸                   |     |
|          | Entidade | CONTROLADORIA GERAL      | v † |
|          |          | (todas)                  | ~   |
|          |          | T FILTRAR * EXIBIR TODAS |     |
| Situacão |          |                          |     |

O Sistema apresentará a situação dos agentes públicos referente ao ano/processo definido na consulta:

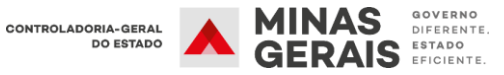

| Filtrar               |          |                |               |                       |          |          |          |             |    |      |
|-----------------------|----------|----------------|---------------|-----------------------|----------|----------|----------|-------------|----|------|
|                       | Processo | 2024           | ~             |                       |          |          |          |             |    |      |
|                       | Entidade | CONTROLAD      | ORIA GERAL    |                       |          |          |          |             |    | • 1  |
|                       |          | (todas)        |               |                       |          |          |          |             |    | ~    |
|                       |          | <b>FILTRAR</b> | * EXIBIR TODA | s                     |          |          |          |             |    |      |
| oth                   |          |                |               |                       |          |          |          |             |    |      |
| Situaçao              |          |                |               |                       |          |          |          |             |    |      |
| SITUAÇÃO<br>Regulares |          |                |               | No prazo              |          |          |          |             |    |      |
| Regulares<br>Entidade |          |                | Agentes       | No prazo<br>Regulares | <u>%</u> | No prazo | <u>%</u> | Irregulares | 96 | Ação |

Nessa página o usuário de RH poderá acompanhar a situação dos agentes públicos do seu órgão/entidade quanto à situação de entrega da DBV conforme legenda abaixo:

- Agentes: Quantidade de agentes públicos registrados na entidade
- **Regulares:** Agentes que já efetuaram a declaração no prazo estipulado pelo Decreto.
- No prazo: Agentes que ainda não encaminharam a declaração até a data final do período legal, mas ainda podem fazê-lo.
- Irregulares: Agentes que não efetuaram a declaração dentro do prazo estipulado pelo Decreto.

Clicando nas caixas destacadas acima, é possível verificar as informações dos agentes públicos de acordo com sua situação e de forma detalhada. Também é possível **fazer** *download* **das informações em .xls ou imprimir os relatórios em .pdf**.

| Situação           |         |           |     |          |   |             |          |      |
|--------------------|---------|-----------|-----|----------|---|-------------|----------|------|
| Regulares No prazo |         |           |     |          |   |             |          |      |
|                    |         |           |     |          |   |             |          |      |
| Entidade           | Agentes | Regulares | .96 | No prazo | % | Irregulares | <u>%</u> | Аção |

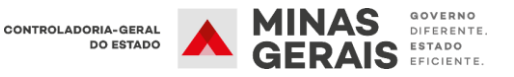

| Processo                                                                                                   | 2020                                                             |                        | ~                                                                                                    |                                                 |                                  |                                 |                                  |                          |
|----------------------------------------------------------------------------------------------------|------------------------------------------------------------------|------------------------|----------------------------------------------------------------------------------------------------|-------------------------------------------------|----------------------------------|---------------------------------|----------------------------------|--------------------------|
| Entidade                                                                                                   | CGE -                                                            | CONTROL                | LADORIA                                                                                                 |                                                 |                                  | ~                               |                                  | +                        |
| Situação                                                                                                   | REGUI                                                            | LARES                  |                                                                                                    |                                                 |                                  |                                 |                                  |                          |
| Data/hora da consulta                                                                                      | 09/03/                                                           | 2020 17:0              | 06                                                                                                    |                                                 |                                  |                                 |                                  |                          |
|                                                                                                    |                                                                  |                        | × ×                                                                                                    |                                                 |                                  |                                 |                                  |                          |
|                                                                                                    | C ATU                                                            | ALIZAR                 |                                                                                                    | <b>≮</b> voltar                                 |                                  |                                 |                                  |                          |
| Agentes                                                                                                    | CATU                                                             | ALIZAR                 | MPRIMIR & DOWNLOAD XLS                                                                                  | <b>≮</b> VOLTAR                                 |                                  |                                 |                                  |                          |
| Agentes                                                                                                    | CATU                                                             | ALIZAR                 | IMPRIMIR ± DOWNLOAD XLS                                                                                 | < VOLTAR                                        |                                  |                                 |                                  |                          |
| Agentes<br>Nome do agente                                                                                  | CATU                                                             | ALIZAR                 | Entidade                                                                                                | <b>≮voltar</b><br>RF                            | Efet                             | Inc                             | Disp                             | Ext                      |
| Agentes<br>Nome do agente<br>AATESTE2017                                                                   | Сати.<br>Срғ<br>787.                                             | ALIZAR                 | Entidade<br>CONTROLADORIA                                                                               | <b>CVOLTAR</b><br><b>RF</b><br>333333333        | Efet.<br>SIM                     | <b>Inc</b><br>NÃO               | Disp                             | Ext                      |
| Agentes<br>Nome do agente<br>AATESTE2017<br>TESTE FINAL 2020                                               | СРF<br>787.<br>254                                               | -94<br>62              | Entidade CONTROLADORIA CONTROLADORIA                                                                    | <b>VOLTAR RF</b> 33333333         232322        | Efet<br>SIM<br>SIM               | Inc<br>NÃO<br>NÃO               | Disp<br>NÃO<br>NÃO               | Ext<br>NÃC<br>NÃC        |
| Agentes<br>Nome do agente<br>AATESTE2017<br>TESTE FINAL 2020<br>TESTE SISPATRI 2018                        | <ul> <li>CPF</li> <li>787.</li> <li>254</li> <li>094.</li> </ul> | -94<br>62<br>-26       | Entidade  CONTROLADORIA  CONTROLADORIA  CONTROLADORIA                                                   | <b>VOLTAR RF</b> 33333333       2323232       0 | Efet<br>SIM<br>SIM               | Inc<br>NÃO<br>NÃO               | Disp<br>NÃO<br>NÃO<br>NÃO        | Ext<br>NÃO<br>NÃO        |
| Agentes<br>Nome do agente<br>AATESTE2017<br>TESTE FINAL 2020<br>TESTE SISPATRI 2018<br>TESTE SISPATRI 2018 | <b>CPF</b><br>787.<br>254<br>094.<br>094                         | -94<br>62<br>-26<br>26 | Entidade      CONTROLADORIA      CONTROLADORIA      CONTROLADORIA      CONTROLADORIA      CONTROLADORIA | <b>VOLTAR RF</b> 33333333 2323232 0 806831      | Efet<br>SIM<br>SIM<br>SIM<br>SIM | Inc<br>NÃO<br>NÃO<br>NÃO<br>NÃO | Disp<br>NÃO<br>NÃO<br>NÃO<br>NÃO | Ext<br>NÃC<br>NÃC<br>NÃC |

|                                                                     | SISPATRI                                      | Sistema de Registro de Bens<br>dos Agentes Públicos         |                                                                                   |                                 | CONTROLAD         | ORIA-GERAL<br>DO ESTADO   |                          |
|---------------------------------------------------------------------|-----------------------------------------------|-------------------------------------------------------------|-----------------------------------------------------------------------------------|---------------------------------|-------------------|---------------------------|--------------------------|
| LISTAGEN                                                            | I DE AGENTES                                  |                                                             |                                                                                   |                                 |                   |                           |                          |
|                                                                     |                                               |                                                             | CONTROLADORIA                                                                     |                                 |                   |                           |                          |
| Processo:                                                           | 2020                                          | Entidade:                                                   |                                                                                   |                                 |                   |                           |                          |
|                                                                     |                                               |                                                             |                                                                                   |                                 |                   |                           |                          |
| Situação:                                                           | REGULARES                                     | Data/hora da                                                | 09/03/20<br>consulta:                                                             | 020 16:03                       | 1                 |                           |                          |
| Situação:<br>Nome do Ag                                             | REGULARES                                     | Data/hora da<br>Entidade                                    | 09/03/2<br>consulta:                                                              | 020 16:03                       | Inc               | Disp                      | Ext                      |
| Situação:<br>Nome do Ag<br>AATESTE201                               | REGULARES<br>gente                            | Data/hora da<br>Entidade<br>CONTROLADORIA                   | 09/03/2<br>consulta:                                                              | 020 16:03<br>Efet<br>SIM        | Inc<br>NÃO        | Disp<br>NÃO               | Ext<br>NÃO               |
| Situação:<br>Nome do Ag<br>AATESTE201<br>TESTE FINAL                | REGULARES                                     | Data/hora da<br>Entidade<br>CONTROLADORIA<br>CONTROLADORIA  | 09/03/2<br>consulta:<br>CPF<br>000.000.000-00<br>000.000.000-00                   | 020 16:03<br>Efet<br>SIM<br>SIM | NÃO               | Disp<br>NÃO<br>NÃO        | Ext<br>NÃO<br>NÃO        |
| Situação:<br>Nome do Ag<br>AATESTE201<br>TESTE FINAL<br>TESTE SISPA | REGULARES<br>gente<br>17<br>2020<br>.TRI 2018 | Entidade<br>CONTROLADORIA<br>CONTROLADORIA<br>CONTROLADORIA | 09/03/2<br>consulta:<br>CPF<br>000.000.000-00<br>000.000.000-00<br>000.000.000-00 | Efet<br>SIM<br>SIM<br>SIM       | NÃO<br>NÃO<br>NÃO | Disp<br>NÃO<br>NÃO<br>NÃO | Ext<br>NÃO<br>NÃO<br>NÃO |

As siglas destacadas na imagem acima representam o status da declaração do agente público no período:

- Efet (Efetiva): Demonstra que a entrega da declaração foi efetivada corretamente;
- Inc (Inconclusa): Indica que o agente público iniciou o preenchimento da declaração, mas ainda não efetivou o envio;
- Disp (Dispensa): Demonstra que a Unidade de RH realizou anotação de dispensa de entrega da declaração;
- Ext: (Extensão): Demonstra que a Unidade de RH realizou anotação de extensão de prazo de entrega da declaração.

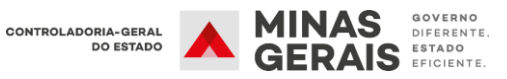

É importante ressaltar que o sistema permite verificar a situação dos agentes públicos de anos/processos anteriores.

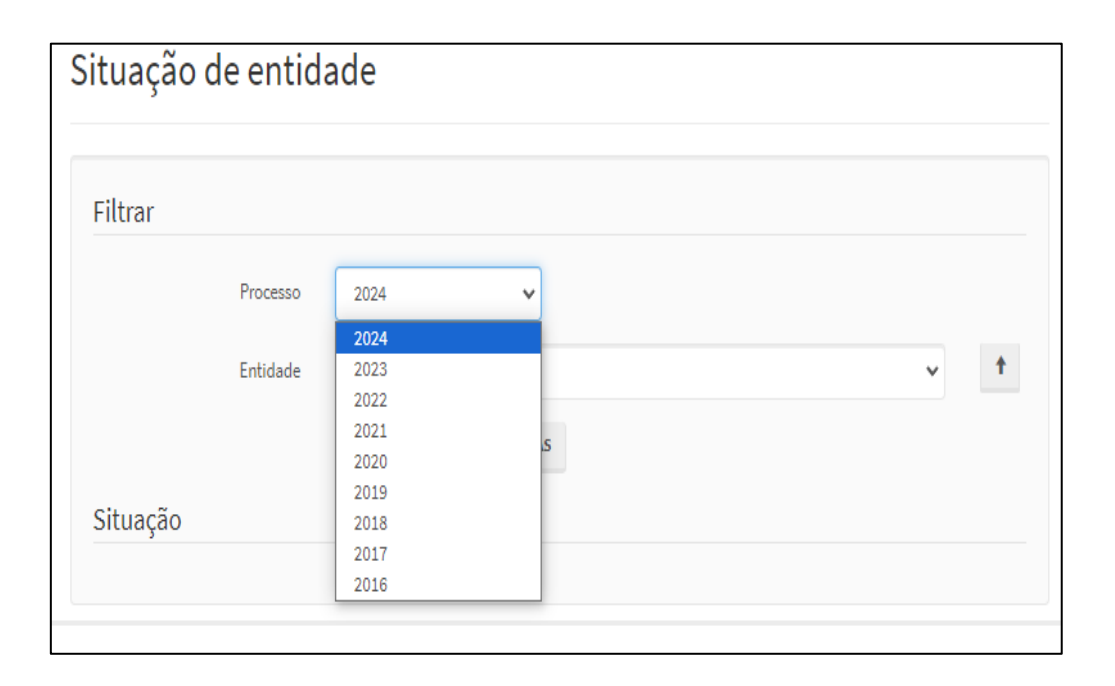

#### 6. CADASTRO E ALTERAÇÕES DAS INFORMAÇÕES DO AGENTE PÚBLICO

Com a integração entre o SISPATRI e os sistemas de pessoal SISAP, SIGP/CBMMG e SIRH/PMMG, as atividades realizadas pelas unidades de RH no campo "Cadastros e Vínculos", como o cadastro e alteração das informações pessoais, bem como a ativação e desativação de vínculos com as entidades, que anteriormente eram realizadas de forma individual ou em carregamentos em lote, passaram a ser processadas diariamente, conforme as ações realizadas nos sistemas de pessoal do Estado, conforme exposto a seguir:

Para acessar o cadastro de um agente público, deve-se clicar na aba "Entidade, e selecionar opção "Cadastros e Vínculos":

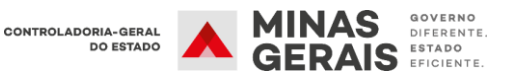

| Opções 🔒 Início                      | Entidade 🗸 💿 Análi:                                                                  | se 👻 📕  | Processo 👻            | Segur     | ança 👻                    |     |             |   |
|--------------------------------------|--------------------------------------------------------------------------------------|---------|-----------------------|-----------|---------------------------|-----|-------------|---|
| Início                               | Situação<br>Situação de entidade                                                     |         |                       |           |                           |     |             |   |
| SISPATRI Sister                      | Agentes públicos<br>Cadastros e vínculos<br>Agentes públicos (em lote)<br>Protocolos | los Age | entes Público         | S         |                           |     |             |   |
| COL<br>88 dias transcorridos (18% do | Manutenção<br>Hierarquia de entidades                                                | Falta   | m 297 dias para o fin | al do pro | PÓS-COLETA<br>cesso (82%) |     |             |   |
|                                      |                                                                                      | No      | o prazo               |           |                           |     |             |   |
| Entidade                             |                                                                                      | Agentes | Regulares             | %         | No prazo                  | 96  | Irregulares | % |
| CONTROLADORIA                        |                                                                                      | 10076   | 4                     | 0         | 10072                     | 100 | 0           | 0 |

Em seguida, preencha pelo menos, um dos campos em branco (Nome, CPF, Entidade, RF) e em seguida clique em "FILTRAR".

| iltrar   |                                                                                  |
|----------|----------------------------------------------------------------------------------|
| Nome     | TESTE SISPATRI 2020                                                              |
|          | Nome do agente público (ex: João da Silva Santos, João da Silva ou somente João) |
| CPF      | CPF DO AGENTE PÚBLICO                                                            |
|          | Sem pontos ou traços                                                             |
| Entidade | (qualquer uma)                                                                   |
| RF       | RF DO AGENTE PÚBLICO                                                             |
|          | Somente números                                                                  |
| Situação |                                                                                  |
|          | FILTRAR                                                                          |
| Agentes  |                                                                                  |

Localizado o Agente pesquisado, clica-se no botão "**Editar**", para verificar as informações cadastrais do agente público:

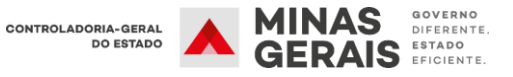

#### Tutorial Módulo RH SISPATRI - Versão Órgãos e Entidades

| Filtrar             |                                              |                     |                      |          |
|---------------------|----------------------------------------------|---------------------|----------------------|----------|
| Nome                | TESTE SISPATRI 2020                          |                     |                      |          |
|                     | Nome do agente público (ex: João da Silva Sa | ntos, João da Silva | ou somente Joã       | o)       |
| CPF                 | CPF DO AGENTE PÚBLICO                        |                     |                      |          |
|                     | Sem pontos ou traços                         |                     |                      |          |
| Entidade            | (qualquer uma)                               |                     |                      | •        |
| RF                  | RF DO AGENTE PÚBLICO                         |                     |                      |          |
|                     | Somente números                              |                     |                      |          |
| Situação            |                                              |                     |                      |          |
|                     | FILTRAR                                      |                     |                      |          |
| Agentes             |                                              |                     |                      |          |
| Nome                | CPF                                          | Vínculos<br>Ativos  | Vínculos<br>Inativos | Аção     |
| TESTE SISPATRI 2020 | .885-97                                      | 1                   | 0                    | C EDITAR |

Com a integração entre os sistemas as informações não podem ser editadas e passarão a exibir o nome do sistema de pessoal de origem (SISAP, SIGP/CBMMG e SIRH/PMMG) conforme exemplo a seguir:

| Agente                   |                       |
|--------------------------|-----------------------|
| Dados importados do SISA | \P - MG               |
| Nome                     | Servidor Origem SISAP |
| CPF                      | 111.111.111-11        |
| Data de nascimento       | 01/10/1990            |
| Sexo                     | Masculino 🗸           |
|                          | <b>¢</b> voltar       |

Com relação aos vínculos com a entidade de exercício, **as opções de** edição e desativação foram desabilitadas, impedindo que o usuário faça qualquer modificação nas informações importadas desses sistemas.

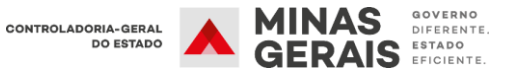

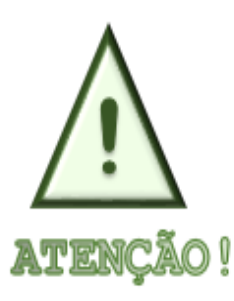

Caso seia necessário cadastrar ou realizar manutenção no registro dos agentes públicos que não tiveram suas informações integradas de um dos sistemas de pessoal, a Unidade de RH deverá consultar o Tutorial destinado às empresas estatais para verificar os procedimentos necessários. O Tutorial encontra-se disponível no site: https://suportesispatri.mg.gov.br/

#### 7. PROTOCOLO - ANOTAÇÕES DE DISPENSA E EXTENSÃO

Conforme ocorrido no item "Cadastro e Vínculos", com a integração entre o SISPATRI e os sistemas de pessoal, também houve mudanças significativas nas atividades realizadas pelas unidades de RH no item "Protocolo". Agora, o carregamento das anotações de extensões do prazo de entrega da declaração e dos registros dos agentes públicos desligados passou a ser processado diariamente, de acordo com as ações realizadas nos sistemas de pessoal do Estado, conforme exposto a seguir:

O Item Protocolo possibilita que seja realizada consulta detalhada da situação do agente público em relação à entrega da declaração de bens e valores em todos os anos/processos disponíveis. Também, permite realizar anotações de extensão de prazo e dispensa de entrega da declaração do agente público quando necessário.

Para acessar o protocolo do agente público deve-se seguir os seguintes procedimentos:

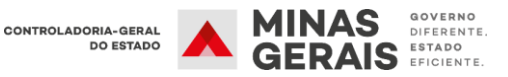

1° Passo: Selecione o item "Entidade" e, em seguida, "Protocolos":

| Início                               | Situação de entidade                                                                |         |                         |        |            |  |  |
|--------------------------------------|-------------------------------------------------------------------------------------|---------|-------------------------|--------|------------|--|--|
| SISPATRI Sister                      | Agentes públicos<br>Cadastros e vínculos<br>Agentes públicos (em lote<br>Protocolos | los Age | entes Públicos          | ŝ      |            |  |  |
| COL<br>88 dias transcorridos (18% do | Manutenção<br>Hierarquia de entidades                                               | Falta   | m 297 dias para o final | do pro | PÓS-COLETA |  |  |
|                                      |                                                                                     | No      | o prazo                 |        |            |  |  |

**2° Passo:** Selecione uma das opções para localizar o agente público e clique em "FILTRAR":

| Filtrar              |                                               |                                  |                       |
|----------------------|-----------------------------------------------|----------------------------------|-----------------------|
| Nome                 |                                               |                                  |                       |
|                      | Nome do agente público (ex: João da           | Silva Santos, João da Silva ou s | omente João)          |
| CPF                  | CPF DO AGENTE PÚBLICO<br>Sem pontos ou traços |                                  |                       |
| Entidade             | CGE - CONTROLADORIA                           |                                  |                       |
| RF                   | RF DO AGENTE PÚBLICO                          |                                  |                       |
|                      | Somente números                               |                                  |                       |
| Processo             | 2018                                          |                                  |                       |
| Protocolo            | 🗹 Possui 🗹 Não Possui                         |                                  |                       |
| Declaração efetiva   | 🗹 Possui 🗹 Não Possui                         | Declaração inconclusa            | 🗹 Possui 🗹 Não Possui |
| Anotação de dispensa | ✓ Possui ✓ Não Possui                         | Anotação de extensão             | 🗹 Possui 🗹 Não Possui |
|                      | <b>T</b> FILTRAR <b>*</b> EXIBIR TODAS        |                                  |                       |

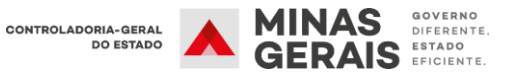

3° Passo: Localizado o agente, clique em "ADICIONAR ANOTAÇÃO".

| Filtrar              |                                                                                  |
|----------------------|----------------------------------------------------------------------------------|
| Nome                 | TESTE SISPATRI 2020                                                              |
|                      | Nome do agente público (ex: João da Silva Santos, João da Silva ou somente João) |
| CPF                  | CPF DO AGENTE PÚBLICO                                                            |
|                      | Sem pontos ou traços                                                             |
| Entidade             | CGE - CONTROLADORIA                                                              |
| RF                   | RF DO AGENTE PÚBLICO                                                             |
|                      | Somente números                                                                  |
| Processo             | 2020                                                                             |
| Protocolo            | 🗹 Possui 🔽 Não Possui                                                            |
| Declaração efetiva   | 🗹 Possui 🗹 Não Possui 🗹 Declaração inconclusa 🗹 Possui 🗹 Não Possui              |
| Anotação de dispensa | 🗹 Possui 🗹 Não Possui 🖌 Anotação de extensão 🗹 Possui 🗹 Não Possui               |
|                      | <b>Y</b> FILTRAR <b>*</b> EXIBIR TODAS                                           |
| Protocolos           |                                                                                  |
| Nome                 | CPF Proc Deel Efet Inc Anot Disp Ext Ação                                        |
| TESTE SISPATRI 2020  |                                                                                  |

#### 7.1 Realização de anotações de dispensa e extensão

#### 7.1.1 Anotações de extensão de prazo de entrega

Com a implementação da melhoria de integração, os registros das anotações de extensão de prazo de entrega, importados dos sistemas de pessoal, **não poderão ser editados** e apresentarão as seguintes informações do afastamento importadas dos sistemas de pessoal:

#### • Campo observação

Apresenta a natureza do afastamento importada dos sistemas de pessoal (SISAP/SIGP/SIRH).

#### • Datas de criação e atualização da anotação

O sistema apresenta a data efetiva do início do afastamento registrada nos sistemas de pessoal. Quando o retorno do afastamento do agente público for registrado nesses sistemas, a anotação não será mais carregada no SISPATRI. Assim, a data de atualização passará a apresentar a data em que a anotação deixou de ser carregada e **a** situação da anotação passará de ativa para inativa.

Dessa forma, caso o prazo legal de entrega já tenha se encerrado, o status do agente no relatório disponível no campo situação de entidade, passará de "no prazo" para "irregular". Nesse caso, as unidades de Recursos Humanos devem solicitar ao agente público que retornou do afastamento que realize a Declaração de Bens e Valores (DBV) de acordo com o prazo estabelecido no § 1º do art. 7º do Decreto 46.933/2016.

#### • Operador

Apresenta o nome do sistema (SISAP/SIGP/SIRH) do qual as informações de afastamento foram importadas.

A seguir, apresenta-se uma captura de tela da anotação de afastamento, destacando os itens mencionados que sofreram alterações devido à integração:

| Agente      |            |                |          |             | Processo          |            |                |       |   |
|-------------|------------|----------------|----------|-------------|-------------------|------------|----------------|-------|---|
| CPF         |            |                |          |             | Processo          | 2022       | Referência     | 2021  |   |
| Anotação    |            |                |          |             |                   |            |                |       |   |
| v           | ínculo     | CONTROLADO     | RIA GEF  | RAL         |                   |            |                |       | ~ |
| Tipo de ano | otação     | 5 - Agente púb | lico reg | ularmente a | afastado ou licen | ciado      |                |       | ~ |
|             |            | Gera dispensa  | ?        | NÃO         |                   | G          | iera extensão? | SIM   |   |
| And         | otação ,   | AGENTE PÚBLI   | CO REG   | ULARMENT    | E AFASTADO OU I   | LICENCIADO |                |       |   |
| Obser       | vação      | AFAST INTEGRA  | AL ESTU  | IDO/APERF   | PROFISSIONAL C    | OM ONUS LI | MITADO         |       |   |
| Sit         | uação      | ATIVA 🗸        | •        |             |                   |            |                |       |   |
| Criação     | 01/10/2021 |                | Atual    | ização      | 01/10/2022        |            | Operador       | SISAP |   |

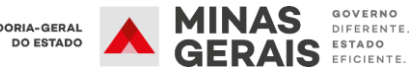

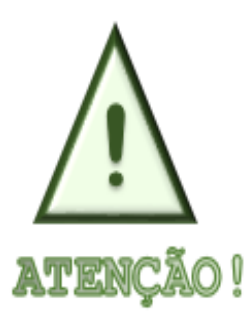

Caso seja necessário realizar anotação de extensão do protocolo dos agentes públicos que não tiveram suas informações integradas de um dos sistemas de pessoal, a Unidade de RH deverá consultar o Tutorial destinado às empresas estatais para verificar os procedimentos necessários para realização manual da manutenção. O Tutorial encontra-se disponível site: no https://suportesispatri.mg.gov.br/

#### 7.1.2 Anotações de Dispensa de Entrega da DBV no SISPATRI

Essa anotação é utilizada para indicar que um agente está dispensado de apresentar a Declaração de Bens e Valores (DBV) no sistema. Por exemplo, se aplica aos agentes públicos que não estão listados no Anexo II do Decreto Estadual nº 46.933/2016 e que escolheram entregar a DBV em formato físico. Para efetuar a anotação de dispensa, é necessário selecionar uma das opções disponíveis no sistema, conforme exposto na imagem abaixo:

| hota   | ção              |                                                        |
|--------|------------------|--------------------------------------------------------|
| Agente | :                | Processo                                               |
| с      | PF               | Processo 2022 Referência 2021                          |
| Anotaç | ão               |                                                        |
|        | Vínculo          | NUCLEO DE COMBATE A CORRUPCAO                          |
|        | Tipo de anotação | 2 - Entrega de declaração por meio de formulário (ANEX |
|        | Anotação         | li                                                     |
|        | Observação       |                                                        |
|        | Situação         | ATIVA VOLTAR                                           |

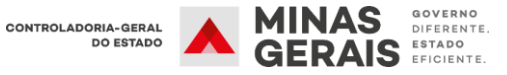

Caso o agente público opte por fazer a declaração após a inclusão da anotação de dispensa, a unidade de Recursos Humanos deve inativar a anotação, pois ela não pode ser excluída, apenas desativada.

#### 7.1.3 Agentes Públicos Desligados - "Tipo de Anotação 6"

Conforme já relatado no item cadastros e vínculos, a atualização do vínculo do agente público no SISPATRI ocorrerá diariamente. Quando o agente público for desligado no sistema de pessoal, suas informações não serão mais carregadas no SISPATRI e o seu vínculo será desativado automaticamente.

Concomitante à desativação do vínculo será gerada anotação "tipo 6" no protocolo do agente, indicando a data que suas informações deixaram de ser carregadas no sistema. Esse tipo de anotação é apenas informativo não gerando dispensa e extensão de prazo de entrega.

| Agente           | Processo                                        |
|------------------|-------------------------------------------------|
| CPF              | Processo 2022 Referência 2021                   |
| Anotação         |                                                 |
| Vínculo          | SUBCONTROLADORIA DE TRANSPARENCIA E INTEGRIDADE |
| Tipo de anotação | 6 - Falecimento/Aposentado/Exonerado/Demitido   |
|                  | Gera dispensa ? NÃO Gera extensão? NÃO          |
| Anotação         | FALECIMENTO/APOSENTADO/EXONERADO/DEMITIDO       |
| Observação       | FALECIMENTO/APOSENTADO/EXONERADO/DEMITIDO       |
| Situação         | ATIVA 🗸                                         |
| Criação 18/01/   | 2022 Atualização 31/01/2022 Operador SISAP      |

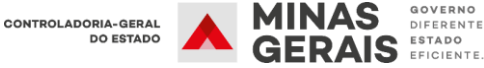

#### 8. RECUPERAÇÃO DE SENHA DO AGENTE

Quando o agente público esquecer a senha, deverá clicar no ícone "Esqueci minha senha" para que ela seja enviada ao *e-mail* cadastrado.

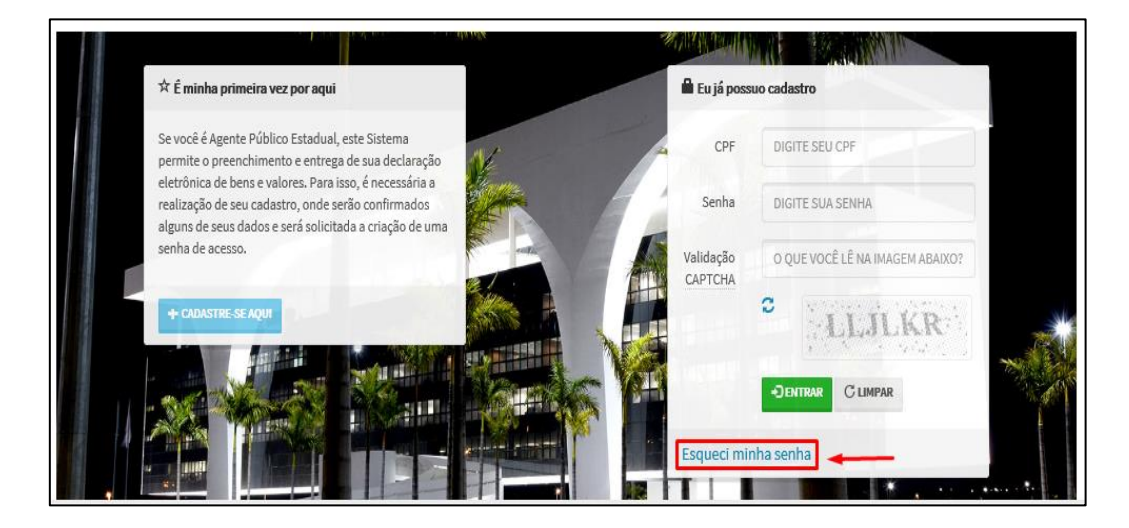

Na hipótese de não recebimento de sua senha, o agente público deverá procurar a unidade de RH para que seja solucionado o problema.

Recebida a solicitação, a unidade de RH deverá verificar no registro o *e-mail* cadastrado pelo agente, a fim de detectar eventual erro no momento do fornecimento dessa informação.

Para alterar o e-mail de recuperação de senha, deve-se seguir os seguintes passos:

1° Passo: Selecione o item "Segurança" e, em seguida, "Conta de agente":

| Opções                | f Início         | Entidade 👻     | 👁 Análise 👻   | Processo 🔻      | 🗎 Segurança 👻                  |
|-----------------------|------------------|----------------|---------------|-----------------|--------------------------------|
| Início                |                  |                |               |                 | Internet<br>Conta de agente    |
| SISPATI               | <b>RI</b> Sister | na de Registro | ) de Bens dos | s Agentes Púb   | licos                          |
| PI                    | COLETA           |                |               |                 | PÓS-COLETA                     |
| 81 dias transcorridos | s (23% do perío  | do             |               | Faltam 257 dias | para o final do processo (77%) |
|                       |                  |                |               | No prazo        |                                |

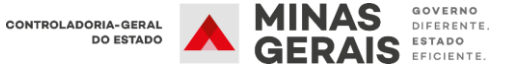

2° Passo: Selecione uma das opções para localizar o agente público e clique em "FILTRAR":

| Filtrar                     |                                                  |                                                                                                    |
|-----------------------------|--------------------------------------------------|----------------------------------------------------------------------------------------------------|
|                             | Nome                                             | NOME DO AGENTE PÚBLICO                                                                                                    |
|                             |                                                  | Nome do agente público (ex: João da Silva Santos, João da Silva, somente João ou somente Silva)                                                      |
|                             | CPF                                              | CPF DO AGENTE PÚBLICO                                                                                                    |
|                             |                                                  | Somente números, sem pontos ou traços                                                                                                    |
|                             | Entidade                                         | CGE - CONTROLADORIA                                                                                                    |
|                             | RF                                               | RF DO AGENTE PÚBLICO                                                                                                    |
|                             |                                                  | Somente números                                                                                                    |
|                             |                                                  | Serão exibidos somente agentes com vínculos ativos.                                                                                                  |
|                             |                                                  | <b>T</b> FILTRAR <b>*</b> EXIBIR TODOS                                                                                                    |
| Contas o                    | de agente                                        |                                                                                                    |
| Ao acionar a<br>nova senha. | a opção "Enviar link" o<br>Em "Editar", é possív | le recuperação de acesso, será enviado ao e-mail cadastrado um link que permitirá o cadastramento de<br>el alterar o e-mail cadastrado para a conta. |

**3° Passo:** Selecione a opção **"EDITAR"** para alterar o *e-mail* cadastrado para a conta do agente público:

| Nome                                                               | TESTE FINAL 2020                                       |                                                       |                                       |               |
|--------------------------------------------------------------------|--------------------------------------------------------|-------------------------------------------------------|---------------------------------------|---------------|
|                                                                    | Nome do agente púb                                     | lico (ex: João da Silva Santo                         | os, João da Silva, somente João ou so | mente Silva)  |
| CPF                                                                | CPF DO AGENTE PI                                       | ÚBLICO                                                |                                       |               |
|                                                                    | Somente números, s                                     | em pontos ou traços                                   |                                       |               |
| Entidade                                                           | CGE - CONTROLAD                                        | OORIA                                                 |                                       | ~             |
| RF                                                                 | RF DO AGENTE PÚ                                        | BLICO                                                 |                                       |               |
|                                                                    | Somente números                                        |                                                       |                                       |               |
|                                                                    | Serão exibidos som                                     | ente agentes com vínculos                             | ativos.                               |               |
|                                                                    | ▼ FILTRAR                                              | XIBIR TODOS                                           |                                       |               |
| contas de agente                                                   |                                                        |                                                       |                                       |               |
| o acionar a opção "Enviar link"<br>ova senha. Em "Editar", é possi | de recuperação de aces:<br>ível alterar o e-mail cada: | so, será enviado ao e-mail ca<br>strado para a conta. | adastrado um link que permitirá o cad | lastramento d |
|                                                                    | 005                                                    | a mail                                                | Boguporar Acono                       | 4.5           |

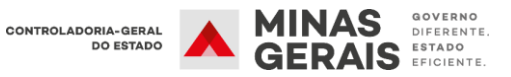

| Conta de agente |                                                                                                    |  |
|-----------------|----------------------------------------------------------------------------------------------------|--|
| Conta de agente |                                                                                                    |  |
| Nome            | TESTE FINAL 2020                                                                                                |  |
| CPF             | -magnetized to the second second second second second second second second second second second second second s |  |
| e-mail          | TESTESISPATRI2020@CGE.MG.GOV.BR                                                                                 |  |
| Senha           | <possui> Permite editar o e-mail</possui>                                                                       |  |
|                 | ✓ CONFIRMAR VOLTAR                                                                                              |  |

**4° Passo:** Alterado o *e-mail* cadastrado, a unidade de RH poderá enviar o *e-mail* de recuperação de senha para o agente público clicando em **enviar link:** 

| Mama                                                               | TRATE COMM                              |                                      |                                            |                               |               |
|--------------------------------------------------------------------|-----------------------------------------|--------------------------------------|--------------------------------------------|-------------------------------|---------------|
| Nome                                                               | TESTE FINAL                             |                                      |                                            |                               |               |
|                                                                    | Nome do agen                            | ite público (ex J                    | oão da Silva Santos, João d                | la Silva, somente João ou sor | mente Silva)  |
| CPF                                                                | CPF DO AGE                              | NTE PÚBLICO                          |                                            |                               |               |
|                                                                    | Somente núm                             | eros, sem ponto                      | s ou traços                                |                               |               |
| Entidade                                                           | CGE - CONT                              | ROLADORIA                            |                                            |                               | ~             |
| RF                                                                 | RF DO AGEN                              | TE PÚBLICO                           |                                            |                               |               |
|                                                                    | Somente núm                             | eros                                 |                                            |                               |               |
|                                                                    | Serão exibido                           | os somente ager                      | ites com vínculos ativos.                  |                               |               |
|                                                                    | Y FILTRAR                               | · EXIBIR TOD                         | os                                         |                               |               |
| Contas de agente                                                   |                                         |                                      |                                            |                               |               |
| o acionar a opção "Enviar link"<br>ova senha. Em "Editar", é possí | de recuperação d<br>vel alterar o e-mai | e acesso, será e<br>il cadastrado pa | nviado ao e-mail cadastrado<br>ra a conta. | o um link que permitirá o cad | astramento de |
| Nome                                                               | CPF                                     | e-mi                                 | al .                                       | Recuperar Acesso              | Ação          |
|                                                                    |                                         |                                      |                                            |                               |               |

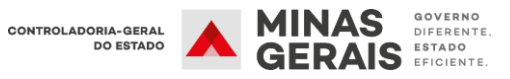

Caso seja necessário, também é possível enviar *e-mail* para o agente público clicando no *e-mail* cadastrado:

| Contas de agente                                                              |                     |            |                                        |                         |                 |  |  |  |  |
|-------------------------------------------------------------------------------|---------------------|------------|----------------------------------------|-------------------------|-----------------|--|--|--|--|
| Ao acionar a opção "Enviar lini                                               | k" de recuperação o | le acesso, | será enviado ao e-mail cadastrado um l | ink que permitirá o cad | astramento de   |  |  |  |  |
| nova senha. Em "Editar", e possível alterar o e-mail cadastrado para a conta. |                     |            |                                        |                         |                 |  |  |  |  |
| Nome                                                                          | CPF                 |            | e-mail                                 | Recuperar Acesso        | Ação            |  |  |  |  |
| TESTE FINAL 2020                                                              | 2!                  | -62        | TESTESISPATRI2020@cge.mg.gov.br        | 🗟 ENVIAR LINK           | <b>G</b> EDITAR |  |  |  |  |
|                                                                               |                     |            |                                        |                         |                 |  |  |  |  |
|                                                                               |                     |            | -                                      |                         |                 |  |  |  |  |

|                    | ↑ ↓ ∓ Sem titulo - Mensagem (HTML)                    |                                                      |               |                                         |                                         |                                                      |          |                         |   |
|--------------------|-------------------------------------------------------|------------------------------------------------------|---------------|-----------------------------------------|-----------------------------------------|------------------------------------------------------|----------|-------------------------|---|
| Arquivo Mensagen   | n Inserir Opções                                      | Formatar Texto                                       | Revisão 🛛 🖓 C | ) que você deseja faz                   | er                                      |                                                      |          |                         |   |
| Colar              | rmatação N I <u>S</u>                                 | → A <sup>*</sup> A <sup>*</sup>   Ξ<br>▼ • A •   Ξ Ξ |               | atálogo de Verificar<br>Endereços Nomes | Anexar Anexar Assin<br>Arquivo + Item + | Acompanhament<br>Alta Prioridade<br>Baixa Prioridade | o *<br>S | uplementos<br>do Office |   |
| Área de Transferên | cia 🕞                                                 | Texto Básico                                         | Es.           | Nomes                                   | Incluir                                 | Marcas                                               | r₂ S     | uplementos              | ~ |
| Enviar Cc          | agenterh@cge.mg.gov.br<br>TESTESISPATRI2020@cge.m<br> | g.gov.br                                             |               |                                         |                                         |                                                      |          |                         |   |

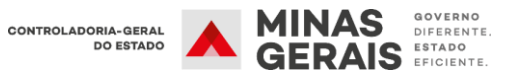